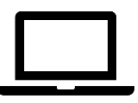

# Как зарегистрироваться в программе "Раскрой+присадка"

- 1. Перейдите по ссылке: <u>https://cloud.bazissoft.ru/ru/#/client/auth/login</u>
- 2. Заполните поля регистрации:

|           | РЕГИСТРАЦИЯ           | RU |  |
|-----------|-----------------------|----|--|
| Ha        | азвание фирмы         | _  |  |
| Φε        | амилия *              |    |  |
| NN        | * RN                  |    |  |
| От        | чество                | _  |  |
| +T        | елефон                |    |  |
| En        | nail *                |    |  |
| Em<br>Nap | ай не задан<br>роль * | 0  |  |
|           | Я принимаю соглашение |    |  |
|           | СОЗДАТЬ АККАУНТ       |    |  |
|           |                       |    |  |

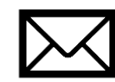

-

- 3. Откройте вашу почту и подтвердите регистрацию.
- 4. Перейдите по ссылке <u>https://cloud.bazissoft.ru/ru/#/client/auth/login</u> в личный кабинет

| 🗘 Заказы 🤉 поиск дованить заказ                                                                     | 1.00 |
|----------------------------------------------------------------------------------------------------|------|
|                                                                                                    | 1    |
| NE Заказа Производственный номер Сумка Примечание Внутренний комментарий Статус Дита Дита изменения |      |
|                                                                                                    |      |
|                                                                                                    |      |
|                                                                                                    |      |
|                                                                                                    |      |
|                                                                                                    |      |

5. В правом верхнем углу страницы, левой кнопкой мыши нажмите на профиль с Вашим именем.

| ,<br>L | 7        |                        |       | 🕜 Как сделать    | заказ                  |          | $\subset$ | Кыльч    | ик.д. ю. 👻 🗖 RU | ¢ |
|--------|----------|------------------------|-------|------------------|------------------------|----------|-----------|----------|-----------------|---|
|        | 合 Заказы |                        |       | <b>Q</b> , Поиск |                        |          |           | 1        | ДОБАВИТЬ ЗАКАЗ  |   |
|        | № Заказа | Производственный номер | Сумма | Примечание       | Внутренний комментарий | Статус 个 | Дата      | Дата изм | енения          |   |
|        |          |                        |       |                  |                        | /        |           |          |                 |   |

## 6. В открывшемся окне перейдите в профиль.

|      | 1 | Кыльчик     | д.ю. ∽    | 📕 RU  | Ų |
|------|---|-------------|-----------|-------|---|
|      | 0 | Профиль     |           |       |   |
|      | € | Выйти       | ОБАВИТЬ 3 | ЗАКАЗ | : |
| Дата |   | Дата измене | ния       |       |   |
|      |   |             |           |       |   |

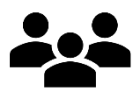

## 7. Выберите персонального менеджера.

(При условии, что за Вами уже закреплен личный менеджер) Если Вы новый клиент, за Вами прикрепится менеджер по умолчанию.

| -     |    | L  | - |
|-------|----|----|---|
| <br>c | 2  | ς. | 2 |
| ē.    | 5  | 2  | 5 |
|       | n. | r  |   |

В самой нижней части страницы нажмите на шестеренку. В открывшемся окне выберите Вашего менеджера

| Юрьевич                     |        | Новый Email * |  |
|-----------------------------|--------|---------------|--|
|                             |        | MOMELIUTE     |  |
| Наарацие комрании           |        | VISIVIENVIE   |  |
|                             |        |               |  |
| Телефон *                   |        |               |  |
| +79780772707                |        |               |  |
|                             |        |               |  |
| A                           |        |               |  |
| Адрес доставки по умолчанию |        |               |  |
| Персональный менелжер       |        |               |  |
| Кыльчик Дмитрий Юрьевич     | ¢\$a × |               |  |
|                             |        |               |  |

8. Нажмите "сохранить".

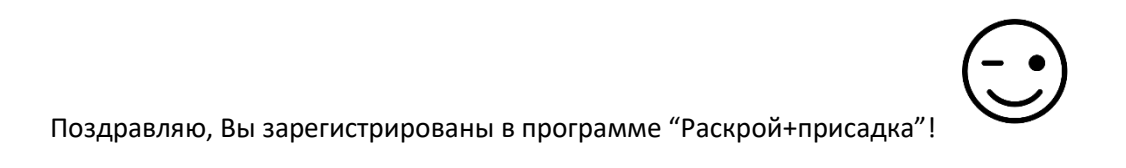

9. Перед тем как оформить первый заказ, обязательно посмотрите видео-инструкцию: <u>"Как сделать первый заказ"</u> (чтобы посмотреть видео, нажмите на ссылку)

| н Практика и странати и странати и странати и странати и странати и странати и странати и странати и странати и |                           |       | Как сделать зака | 13                            | Кыльчик Д. Ю. 🗸 | 📕 RU            | Ų     |  |
|----------------------------------------------------------------------------------------------------|---------------------------|-------|------------------|-------------------------------|-----------------|-----------------|-------|--|
| 🔂 Заказы                                                                                                    |                           |       | <b>Q</b> . Поиск |                               | )               | <b>ДОБАВИТЬ</b> | ЗАКАЗ |  |
| № Заказа                                                                                                    | Производственный<br>номер | Сумма | Примечание       | Внутренний комментарий Статус | Дата            | Дата изменения  |       |  |
|                                                                                                    |                           |       |                  |                               |                 |                 |       |  |
|                                                                                                    |                           |       |                  |                               |                 |                 |       |  |
|                                                                                                    |                           |       |                  |                               |                 |                 |       |  |

10. Самое важное – **указывайте готовые размеры деталей** (толщину кромки отнимать не нужно!) Программа сама вычитает толщину кромки, выбранную Вами.

| Ä | •                                    |                        |            |                            |                   |                 |                    | Кыльчик Д. К |    |      | ). ~  | 📕 R    | n Ť  |
|---|--------------------------------------|------------------------|------------|----------------------------|-------------------|-----------------|--------------------|--------------|----|------|-------|--------|------|
|   | Новый<br>Карточка з                  | <b>38K83</b><br>38K838 |            |                            |                   |                 | co                 | ХРАНИ        | ть | COXP | АНИТЪ | И РАСК | оить |
|   | Общее                                | Список панелей         | Товары     | Пользовательские материалы | Результат раскроя | Смета по заказу | История ра         | скроя        |    |      |       |        |      |
|   | Материал (1 шт)<br>ЛДСП 16 мм 2800 х | х 2070 (Артикул 0116   | 28002070)  | •                          | ⊕ ⊖ ⊘             | Размер плиты:   | 2800 × 2070        |              |    |      |       |        |      |
|   | Добавить панель                      | Загрузить из CSV       | Копировать |                            |                   |                 |                    |              |    |      |       |        | :    |
|   | Позиция Длина                        | Ширина                 | Кол-во     |                            |                   |                 | Текстура<br>задана | Δ            | ப  | (AN) | =     |        |      |
|   | 1 750                                | 450                    | 1          |                            |                   |                 | <b>~</b>           |              | 0  |      |       |        | Ō    |
|   |                                      |                        |            |                            |                   |                 |                    |              |    |      |       |        |      |
|   |                                      |                        |            |                            |                   |                 |                    |              |    |      |       |        |      |

# 10.1 Текстура детали всегда расположена по параметру "Длина" детали. В нашем примере текстура будет по стороне 750 мм

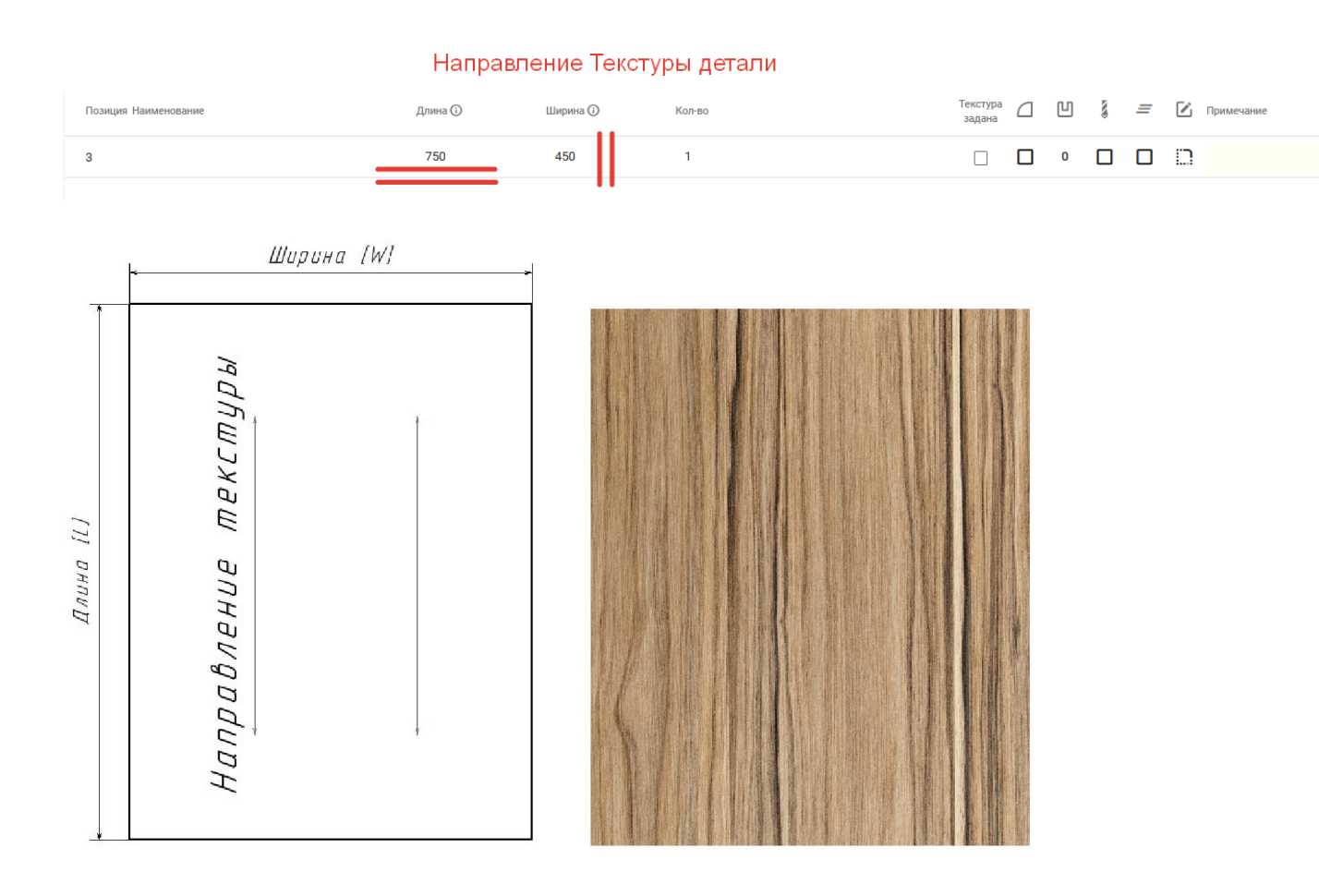

## 11. Добавьте заказ

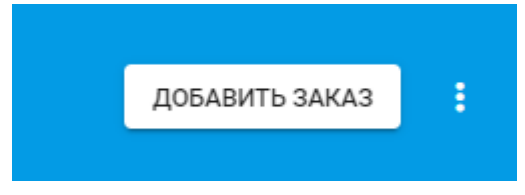

12. Заполните деталировку, отметьте поклейку, укажите присадку.

13. Укажите название материала.

Для этого Перейдите во вкладку "Общее"

| Новь                            | <b>ЫЙ ЗАКАЗ</b><br>чка заказа     |            |                            |                   |                 | со                 | ХРАНИ | ть | COXP | АНИТЬ | И РАСК | РОИТІ |
|---------------------------------|-----------------------------------|------------|----------------------------|-------------------|-----------------|--------------------|-------|----|------|-------|--------|-------|
| Общее                           | Список панелей                    | Товары     | Пользовательские материалы | Результат раскроя | Смета по заказу | История ра         | скроя |    |      |       |        |       |
| Материал (1 ш)<br>ЛДСП 16 MM 28 | 100 x 2070 ( <b>Арти</b> кул 0116 | 28002070)  | •                          | ⊕ ⊖ છ             | 📑 Размер плиты: | 2800 × 2070        |       |    |      |       |        |       |
| Добавить панел                  | ль Загрузить из CSV               | Копиревать |                            |                   |                 |                    |       |    |      |       |        | :     |
| Позиция Длина                   | Ширина                            | Кол-во     |                            |                   |                 | Текстура<br>задана |       | ப  | μų.  | =     |        |       |
| 1 560                           | 370                               | 1          |                            |                   |                 | <b>~</b>           |       | 0  |      |       |        | Ō     |
| 2 850                           | 450                               | 2          |                            |                   |                 | <b>~</b>           |       | 0  |      |       |        | Ō     |
|                                 |                                   |            |                            |                   |                 |                    |       |    |      |       |        |       |
|                                 |                                   |            |                            |                   |                 |                    |       |    |      |       |        |       |

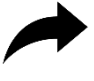

Далее: добавьте в примечании к заказу

артикул и название плиты

|                             |          |                             | і іользовательские материалы | Результат раскроя   | Смета по заказу | История раскроя |
|-----------------------------|----------|-----------------------------|------------------------------|---------------------|-----------------|-----------------|
| № Заказа<br>роизводственный | №92      | Дата создания<br>Дата       | Доставка                     | Самовывоз<br>Курьер |                 |                 |
| №<br>Текущий статус         | Черновик | оформления<br>Дата принятия | Bec                          | UKL                 |                 |                 |
| Стоимость заказа            | 0,00₽    | Дата оплаты<br>Планируемая  |                              |                     |                 |                 |
| Сумма платежей 🛛            | 0,00₽    | дата выдачи<br>Дата выдачи  |                              |                     |                 |                 |

| Примечание ДСП лам 2750*183   | 30*16 Белый гладкий |
|-------------------------------|---------------------|
| Редактировать примечание      |                     |
| Добавить внутренний комментар | ий                  |

## 14. Сохранить и раскроить

| Ĕ | <b>.</b>                             |                       |            |                            |                   |                 | к                  | 🚺 Кыльчик Д. Ю. 🗸 |            | Ų  |
|---|--------------------------------------|-----------------------|------------|----------------------------|-------------------|-----------------|--------------------|-------------------|------------|----|
|   | < Новый<br>Карточка з                | <b>Заказ</b><br>аказа |            |                            |                   |                 | СОХРАНИТЬ          | СОХРАНИТЬ         | И РАСКРОИТ | īь |
|   | Общее                                | Список панелей        | Товары     | Пользовательские материалы | Результат раскроя | Смета по заказу | История раскроя    | 1                 |            |    |
|   | Материал (1 шт)<br>ЛДСП 16 MM 2800 х | ( 2070 (Артикул 01162 | 28002070)  | Ţ                          | ⊕ ⊖ @             | Размер плиты:   | 2800 × 2070        |                   |            |    |
|   | Добавить панель                      | Загрузить из CSV      | Копировать |                            |                   |                 |                    |                   | :          |    |
|   | Позиция Длина                        | Ширина                | Кол-во     |                            |                   |                 | Текстура<br>задана | U 💈 =             |            |    |
|   | 1 600                                | 350                   | 1          |                            |                   |                 |                    | •                 | 0          |    |
|   |                                      |                       |            |                            |                   |                 |                    |                   |            |    |
|   |                                      |                       |            |                            |                   |                 |                    |                   |            |    |
|   |                                      |                       |            |                            |                   |                 |                    |                   |            |    |

# 15. Оформить (Ваш заказ в ближайшее время будет обработан менеджером)

| Ä | Ê.              |                           |            | 🖉 Как сделать заказ        |                    |                   | E Ka            | ыльчик Д. Ю. 🗸 | 📕 RU   | Ů  |
|---|-----------------|---------------------------|------------|----------------------------|--------------------|-------------------|-----------------|----------------|--------|----|
|   | ← 🚺 №9<br>Карто | 2<br>рчка заказа          |            |                            |                    | СОХРАНИТ          | гь сохранить    | Ь И РАСКРОИТЬ  | оформи | ть |
|   | Общее           | Список панелей            | Товары     | Пользовательские материалы | Результат раскроя  | Смета по заказу И | 1стория раскроя | Задать вопро   |        |    |
|   | ЛДСП 16 мм 2    | 800 x 2070 (Артикул 01162 | 3002070) - | 0                          |                    |                   |                 |                |        |    |
|   |                 | 🖽 Карты раскроя           |            |                            | ≣П Чертежи панелей |                   |                 |                |        |    |
|   |                 | 200<br>2016 6             | 200 June 2 |                            |                    |                   |                 |                |        |    |

# Как оформить сращиваемые детали (2 толщины по 16 мм)?

1. Нажать: "Добавить заказ"

| 🔁 Заказы |                              | Q, Поиск   |                               | добавить заказ :    |
|----------|------------------------------|------------|-------------------------------|---------------------|
| № Заказа | Производственный номер Сумма | Примечание | Внутренний комментарий Статус | Дата Дата изменения |
|          |                              |            |                               |                     |

# 2. Добавить Материал

| < Новый<br>Карточка | <b>Заказ</b><br>заказа |        |                            |                   |                 | СОХРАНИТЬ       | СОХРАНИ |
|---------------------|------------------------|--------|----------------------------|-------------------|-----------------|-----------------|---------|
| Общее               | Список панелей         | Товары | Пользовательские материалы | Результат раскроя | Смета по заказу | История раскроя |         |
| Материал (0 шт)     |                        |        |                            |                   | -****)<br>      |                 |         |
|                     |                        |        |                            | ооавить материал  |                 |                 |         |

# 3. Выбрать формат плиты

|     | Ë                | R 🛍                 |  | ать заказ                   |             | Кыльчик Д. К  | ). ~      | 📕 RU |            |
|-----|------------------|---------------------|--|-----------------------------|-------------|---------------|-----------|------|------------|
|     | < новы<br>Картон | База материалов     |  |                             |             |               | ×         | нить | И РАСКРОИТ |
|     | Общее            | Поиск               |  | Q                           | Цена ОТ     | До            |           |      |            |
|     | Материал (0 шт)  | > 🕸 01 Формат Плиты |  | ЛДСП 16 мм 2750 x 1830      |             | 011627501830  | 0₽/Лист   |      |            |
|     |                  |                     |  | ЛДСП 16 мм 2800 x 2070      |             | 011628002070  | 0₽/Лист   |      |            |
|     |                  |                     |  | ЛДСП 16 мм 2800 x 2070 (Без | з текстуры) | 0116280020701 | 0₽/Лист   |      |            |
|     |                  |                     |  | ЛДСП 18 мм 2800 x 2070      |             | 011828002070  | 0₽/Лист   |      |            |
|     |                  |                     |  | ЛДСП 22 мм 2800 x 2070      |             | 012228002070  | 0₽/Лист   |      |            |
|     |                  |                     |  | ЛДСП 25 мм 2800 x 2070      |             | 012528002070  | 0₽/Лист   |      |            |
|     |                  |                     |  | МДФ 10 мм 2800 x 2070       |             | 031028002070  | 0 ₽/Лист  |      |            |
|     |                  |                     |  |                             |             |               | ок ОТМЕНА |      |            |
| . 4 | Добавить Па      | нель                |  |                             |             |               |           |      |            |

|                                   |                              |            | 🕜 Как сделать заказ        |                   |                 |                    | Кы   | льчик Д. Н | 0. 👻 | <b>—</b> R | ۱U |
|-----------------------------------|------------------------------|------------|----------------------------|-------------------|-----------------|--------------------|------|------------|------|------------|----|
| Новь<br>Карточ                    | <b>ій заказ</b><br>ка заказа |            |                            |                   |                 |                    |      |            |      |            |    |
| Общее                             | Список панелей               | Товары     | Пользовательские материалы | Результат раскроя | Смета по заказу | История рас        | кроя |            |      |            |    |
| Материал (1 шт)<br>ЛДСП 16 MM 280 | 00 x 2070 (Артикул 01162     | 28002070)  | Ţ                          | + - 0             | [] Размер плиты | : 2800 × 2070      |      |            |      |            |    |
|                                   |                              |            |                            |                   |                 |                    |      |            |      |            |    |
| Добавирианели                     | ь Загрузить из CSV           | Копировать |                            |                   |                 |                    |      |            |      |            | :  |
| Добав Поланели<br>Позиция Длина   | ь Загрузить из CSV<br>Ширина | Копировать |                            |                   |                 | Текстура<br>задана |      | 1 §        | =    |            | :  |

5. Внести размеры деталей.

Нужно указывать размеры готовой детали. Программа самостоятельно вычитает толщину кромки.

При сращивании нужно указать кол-во деталей 1 шт. Программа автоматически добавит вторую деталь для сращивания.

6. Выбрать "Облицовку пласти"

-

| Новый :<br>Карточка з                | <b>Заказ</b><br>аказа             |            |                            |                   |                 | СОХРАНИ            | ть сохранить | и PACKPO |
|--------------------------------------|-----------------------------------|------------|----------------------------|-------------------|-----------------|--------------------|--------------|----------|
| Общее                                | Список панелей                    | Товары     | Пользовательские материалы | Результат раскроя | Смета по заказу | История раскроя    |              |          |
| Іатериал (1 шт)<br>ІДСП 16 мм 2800 х | 800 x 2070 (Артикул 011628002070) |            | Ţ                          | $\oplus \ominus $ | Размер плиты: : | 2800 × 2070        |              |          |
| Добавить панель                      | Загрузить из CSV                  | Копировать |                            |                   |                 |                    |              |          |
| эзиция Длина                         | Ширина                            | Кол-во     |                            |                   |                 | Текстура<br>задана | U § =        | Ľ        |
| 1000                                 | 1000                              | 1          |                            |                   |                 |                    | •            |          |
|                                      |                                   |            |                            |                   |                 |                    | /            |          |
|                                      |                                   |            |                            |                   |                 |                    |              |          |
|                                      |                                   |            |                            |                   |                 |                    |              |          |

7. Добавить сверху или снизу необходимый материал для сращивания.

| ł  | Редактор конту      | ра             |        |             |          |                  | ×                | ь И Р/ |
|----|---------------------|----------------|--------|-------------|----------|------------------|------------------|--------|
| a  | Облицовка           | Обработка угла | Вырезы | Пазы        | Присадка | Облицовка пласти |                  |        |
| -  |                     |                |        |             |          |                  |                  |        |
| M  |                     |                |        | Добавить св | ерху     |                  |                  |        |
| 18 | (1) ЛДСП 16 мм 2800 | ) x 2070       |        | 7           |          |                  | Плитный (16mm) 📋 |        |
| 10 | ЛДСП 16 мм 2800 x 2 | 2070           |        |             |          |                  | Плитный (16mm)   |        |
|    |                     |                |        | Добавить сн | изу      |                  |                  |        |
|    |                     |                |        |             |          |                  |                  |        |
|    | 0                   | <b>D 0</b> (   | 2      |             |          |                  | ок отмена        |        |
|    |                     |                |        |             |          |                  |                  |        |

8. Перейдите во вкладку облицовка. Отметьте кромку 42\*2 (Для сращивания деталей мы используем кромку 42/2)

|                    |                      | • Как сдел | arb saras |          |                  | Кылычик д. ю.  |
|--------------------|----------------------|------------|-----------|----------|------------------|----------------|
| Редактор кон       | тура                 |            |           | ×        |                  |                |
| Облицовка          | Обработка угла       | Вырезы     | Пазы      | Присадка | Облицовка пласти |                |
| Голщина панели с у | четом облицовки 32mm | <b>—</b>   | 0.6 1 2   | 3        |                  | Облицевать все |
|                    |                      | 0.6        |           |          | 0.6              |                |
|                    |                      | 2          |           |          | 2                |                |
|                    |                      | 49 U       |           |          | ф U              |                |
| D D 4              | ি ৩ (                | ۰<br>۲     |           |          |                  | ок отмена      |
|                    |                      |            |           |          |                  |                |

#### 9. Сохранить и раскроить

| <br>_                                |                      |            | Заказ добавлен             |                            |                 |               | -     |        |              |     |   |
|--------------------------------------|----------------------|------------|----------------------------|----------------------------|-----------------|---------------|-------|--------|--------------|-----|---|
|                                      |                      |            |                            |                            |                 |               |       |        |              |     |   |
| Общее                                | Список панелей       | Товары     | Пользовательские материалы | Результат раскроя          | Смета по заказу | История ра    | скроя | Задать | ь вопрос     |     |   |
| Материал (1 шт)<br>ЛДСП 16 мм 2800 : | х 2070 (Артикул 0116 | 28002070)  | v                          | $\oplus \bigcirc \bigcirc$ | [] Размер плиты | : 2800 × 2070 |       |        |              |     |   |
| Добавить панель                      | Загрузить из CSV     | Копировать |                            |                            |                 |               |       |        |              |     | : |
| Позиция Длина                        | Ширина               | Кол-во     | выполняется                | РАСКРОЙ 🛛                  |                 |               |       | ] [0   |              |     |   |
| 1 1000                               | 1000                 | 1          |                            | 42*2 42*2                  | 2 42*2          | 42*2          |       |        | $\checkmark$ | 0 1 | Ô |
|                                      |                      |            |                            | •                          |                 |               |       |        |              |     |   |
|                                      |                      |            |                            |                            |                 |               |       |        |              |     |   |
|                                      |                      |            |                            |                            |                 |               |       |        |              |     |   |
|                                      |                      |            |                            |                            |                 |               |       |        |              |     |   |

10. В получившемся раскрое припуск на сращиваемую деталь 10 мм на каждую сторону. Он добавляется автоматически.

На карте отображен размер детали <u>1006 (996) \* 1006 (996)</u> мм Размер <u>1006</u> мм – это размер с учетом припуска 10 мм. Далее фрезеровщик сращивает 2 детали и упиливает их в размер <u>996</u> мм. Затем заготовку <u>996\*996</u> облицовывают кромкой толщиной 2 мм . В итоге мы получаем готовый размер детали <u>1000\*1000</u>

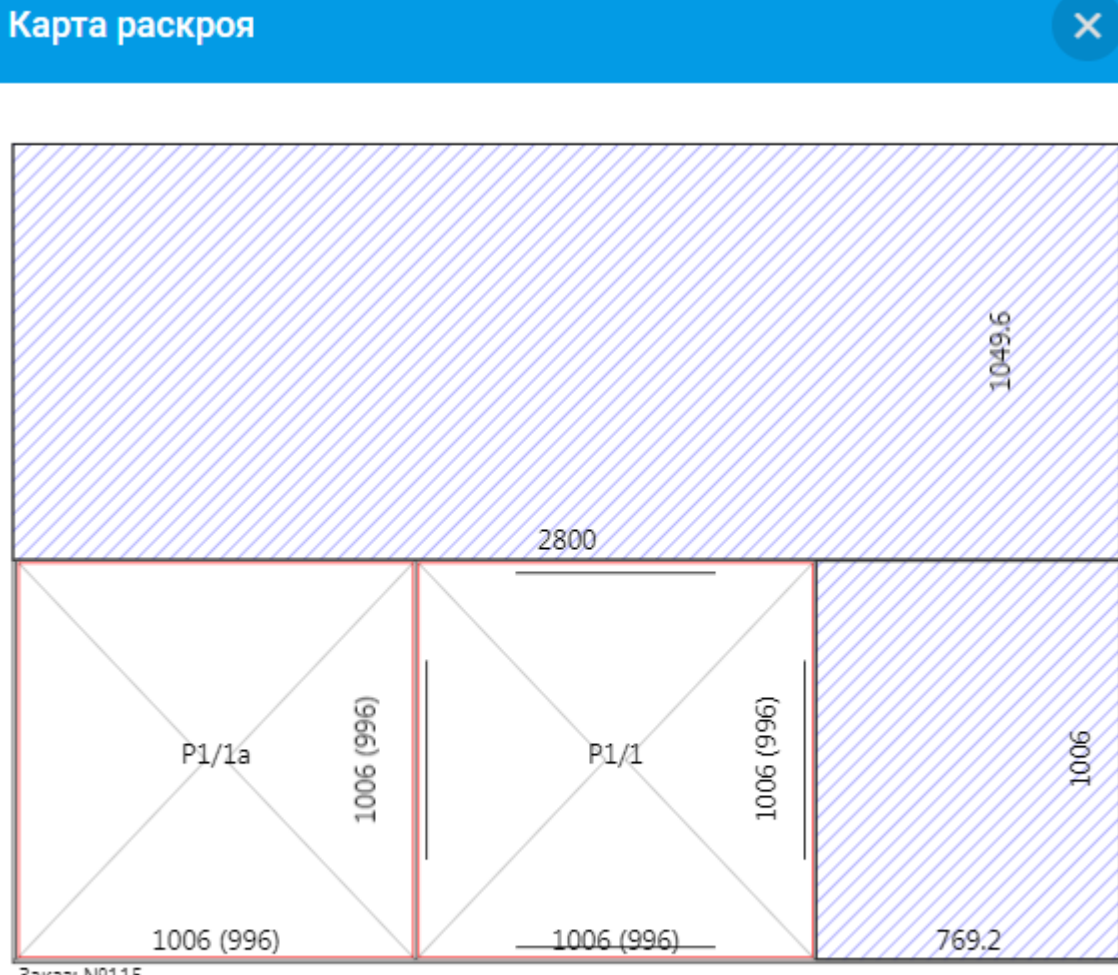

Заказ: №115 Материал: ЛДСП 16 мм 2800 x 2070 (011628002070) Количество поворотов панелей =1, кол. резов =5, длина =8.62 м Количество плит: 1 Номер плиты: 1; Размер плиты: 2800x2070